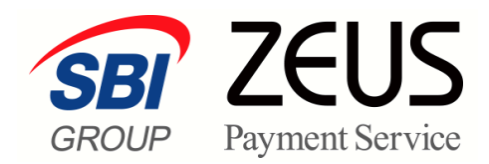

# ZEUS 売上管理画面操作

# 実売上処理

# 操作マニュアル

(仮売上決済加盟店様用)

株式会社ゼウス

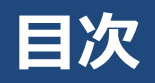

|    | この、 | マニュアルについて            | 2    |
|----|-----|----------------------|------|
| 1. | 売」  | 上処理とは                | 3    |
|    | 1.1 | 仮売上データの確認            | 3    |
|    |     | 1.1.1 仮売上データのステータス確認 | 3    |
|    |     | 1.1.2 売上処理の方法        | 4    |
| 2. | 個別  | 別に売上処理を行う            | 5    |
|    | 2.1 | 売上処理                 | 5    |
|    | 2.2 | 売上処理したデータを仮売上に戻すには   | 8    |
| 3. | CS  | Vファイルでまとめて売上処理を行う    | . 10 |
|    | 3.1 | 仮売上データの作成            | 10   |
|    | 3.2 | CSVファイルによる売上処理       | 10   |
|    | 3.3 | 売上処理したデータを仮売上に戻すには   | 15   |

## このマニュアルについて

- 本マニュアルに表示されている画面は、Chrome(バージョン: 94.0.4606.81)で画面をキャプチャしています。ご使用のブラウザによって画面の見え方が多少異なることがあるかもしれませんが、ご了承ください。
- 本マニュアルで使用している用語については、別冊『用語集・エラーメッセージ』で解説しています。
   詳しくは『用語集・エラーメッセージ』を参照してください。

## 1. 売上処理とは

**ZEUS 決済サービスのご契約時に「仮売上決済」をご希望された加盟店様は、売上処理を行ってください。** 「仮売完了」ステータスは、決済時にカードの与信枠のみ押さえている状況なので、まだ売上として計上さ れていません。

「仮売完了」ステータスになっている仮売上データに、売上処理を行うことによって、「決済完了」ステー タスになり、お客様へ正式に請求されます。

ここでは、売上処理のほか、売上の取り消し、決済金額の変更、決済時の送信エラー処理について説明します。

## 1.1 仮売上データの確認

「仮売完了」ステータスの仮売上データを、「決済完了」ステータスに移行します。

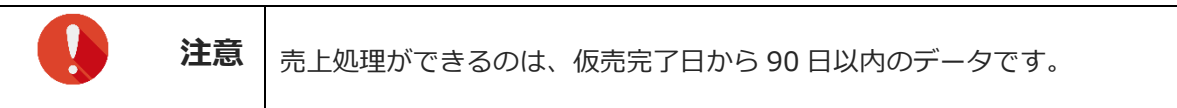

## 1.1.1 仮売上データのステータス確認

最初に「仮売完了」ステータスになっているデータを確認します。

メニューの[決済状況表示]で決済状況のリストを表示し、「結果」項目に「仮売完了」とあるデータを確認してください。これらのデータが対象になります。

| ● 決済状況              | 表示        |                               |           |                      |      |           |       |                                |              |                     |            |                |       |      |               |      |
|---------------------|-----------|-------------------------------|-----------|----------------------|------|-----------|-------|--------------------------------|--------------|---------------------|------------|----------------|-------|------|---------------|------|
| ※項目:デビット/ブリペイドカ     | ードはぜウ     | マスが把握しているデビ・オカードおよびプリペイドカードがイ | 恵用されると表示  | されます。                |      |           |       |                                |              | -                   | _          | _              |       |      | デ             |      |
| 売り上げ日時              | IP<br>⊐∽F | オーダーNo                        | カード番<br>号 | 有効<br>期限<br>(月<br>年) | 電話番号 | <u>結果</u> | 上に送け  | 仮売完了                           | 発<br>行<br>ID | 発行<br>パス<br>ワー<br>ド | ID(sendid) | 決済金<br>額       | 売上指定日 | 本売上日 | ビット<br>ノリイドカド | 処理方式 |
| 2021/12/08 28:27:16 |           |                               |           | 1225                 | -    | 仮売完了      | -     | Hereiten bereiten Bereiten ber | -            | -                   |            | ¥5,500<br>(一括) | -     | -    | -             | -    |
|                     |           |                               |           |                      |      |           |       |                                |              |                     |            |                | 売上金額  | ¥0   |               |      |
|                     |           |                               |           |                      |      |           |       |                                |              |                     |            |                | 売上件数  | 0件   |               |      |
|                     |           |                               |           |                      |      |           |       |                                |              |                     |            |                | 与信件数  | 0件   |               |      |
|                     |           |                               |           |                      | ページ  | 7番号 1     | 1(表示中 | ) ~ 表示                         |              |                     |            |                |       |      |               |      |

決済状況のリストの表示については、以下を参照してください。

**参照 ➡** 『6.1 決済履歴』

#### 「仮売上」データのダウンロード

メニューの [決済データダウンロード] から「仮売完了ステータスのデータのみをファイルとしてダウン ロードすることができます。

表示される画面で、「取得する結果」項目から [仮売完了] を選択し、データをダウンロードしてください。

参照 → 『基本操作マニュアル』の『9.3 決済データダウンロード』

## 1.1.2 売上処理の方法

売上処理を行うには、次の2つの方法があります。状況に応じて、処理を行ってください。

#### 個別に1件ずつ売上処理を行う

参照 → 『2 個別に売上処理を行う』

#### CSV ファイルで複数件をまとめて売上処理を行う

- **参照 →** 『3 CSV ファイルでまとめて売上処理を行う』
- 2

# 2. 個別に売上処理を行う

売上処理を行うユーザー様ごとに検索し、売上処理を行います。

## 2.1 売上処理

ログインしている画面から説明します。

メニューから「各種処理」の「決済関連」にある [売上処理] をクリックします。

| ● 各種処理        |
|---------------|
| 決済関連          |
| 売上処理          |
| 取り消し処理        |
| 取り消し処理(CSV予約) |
| 決済 CGI送信エラー処理 |
| 金額変更(再決済)処理   |
| 継続関連          |

➡「売上処理」画面が表示されます。

| ● <sup>各種処理 &gt; 決済 </sup> 売上処理         | 関連 ><br> <br>:                           |                                       |      |
|-----------------------------------------|------------------------------------------|---------------------------------------|------|
| 仮売データの売上手続<br>こちらの手続きを行われ<br>※仮売上の有効期間に | きが可能です。<br>れませんと、売上は成立し<br>は90日間です。ご注意くだ | たしません。<br>さい。                         |      |
| IPコード                                   |                                          |                                       |      |
| The second second                       | 10104                                    |                                       |      |
| 検索キーワードを指定                              | アップロードファイルを指                             | 定                                     |      |
| 検索 キーワード                                | 1                                        |                                       |      |
| オーダーNo                                  |                                          |                                       |      |
| E-mail                                  |                                          |                                       |      |
| 電話番号                                    |                                          |                                       |      |
| ID(sendid)                              |                                          |                                       |      |
| カード番号                                   | 最初の4桁:                                   | 最後の4桁:                                |      |
|                                         |                                          |                                       |      |
| 表示する結果                                  |                                          |                                       |      |
| ● 仮売完了                                  | 売上処理(                                    | D対象を表示します。                            |      |
| 〇売上予約                                   | 売上予約・<br>当日中です                           | P、または売上済みを表示します。<br>あれば、仮売に戻すことができます。 |      |
| 売り上げ日時                                  |                                          |                                       |      |
| ○指定しない                                  |                                          |                                       |      |
| 〇年月指定                                   | 2021年                                    | ✓ 10月 ✓                               |      |
| ●年月日指定                                  | 2021年                                    | ✔ 10月 ✔ 22日 ✔                         |      |
| 〇今日                                     |                                          |                                       |      |
| 〇昨日                                     |                                          |                                       |      |
| _                                       | 2021年                                    | ✔ 09月 ✔ 22日 ✔ から                      |      |
| ○期間指定                                   | 2021年<br>※データ                            | ✓ 10月 ✓ 22日 ✓ まで<br>肥の最大期間は1ヶ日となります。  |      |
|                                         |                                          | REPARANCE CALIBRICS (A MICHOLOGY & S. |      |
|                                         |                                          | 長示                                    | リセット |

「IP コード」を確認します。IP コードが複数あるときは、対象の IP コードをチェックします。

- 複数の IP の選択が可能です。
- [上記サイト全チェック]をクリックすると一括指定が可能です。

|    | IPコードを            | 入力、また | は、下記の一 | 覧から選択して | 下さい |
|----|-------------------|-------|--------|---------|-----|
| 35 | Concerning of the | 20    | 0      |         |     |

## 「検索キーワード」の上にある「検索キーワードを指定」タブをクリックします。

初期値では「検索キーワードを指定」タブの表示になっています。

3

2

| ● <sup>鲁德処理</sup> > 決済間速 ><br>● 売上処理                                           |
|--------------------------------------------------------------------------------|
| 仮売データの売上手続きが可能です。<br>こちらの手続き者行われませんと、売上は成立いたしません。<br>※仮売上の有効期間は90日間です。ご注意ください。 |
| ₽⊐−F                                                                           |
| 検索キーワードを指定 アップロードファイルを指定                                                       |
| 使案 キーリート                                                                       |
| オーダーNo                                                                         |
| E-mail                                                                         |

## 検索するデータの条件を選択し、必要項目に入力します。

|     | ● <sup>各種処理 &gt; 決済関</sup><br>売上処理       | 速 >                              |                                          |                                    |                            |      |
|-----|------------------------------------------|----------------------------------|------------------------------------------|------------------------------------|----------------------------|------|
|     | 仮売データの売上手続き<br>こちらの手続きを行われ<br>※仮売上の有効期間は | ちが可能です。<br>ませんと、売上 <br>90日間です。ご〉 | は成立いたし<br>主意ください。                        | ません。                               |                            |      |
|     | IPコード                                    |                                  |                                          |                                    |                            |      |
|     | The second second                        | 1000                             |                                          |                                    |                            |      |
|     | 検索キーワードを指定                               | アップロードフォ                         | ヮイルを指定                                   |                                    |                            |      |
| 1   | 検索 キーワード                                 |                                  |                                          |                                    |                            |      |
|     | オーダーNo                                   |                                  |                                          |                                    |                            |      |
|     | E-mail                                   |                                  |                                          |                                    |                            |      |
|     | 電話番号                                     |                                  |                                          |                                    |                            |      |
|     | ID(sendid)                               |                                  |                                          |                                    |                            |      |
|     | カード番号                                    | 最初の4桁:                           |                                          | 最後の4桁:                             |                            |      |
|     |                                          |                                  |                                          | ,                                  |                            |      |
| (2) | 表示する結果                                   |                                  |                                          |                                    |                            |      |
|     | ● 仮売完了                                   | 売                                | 上処理の対                                    | 象を表示します。                           |                            |      |
|     | 〇売上予約                                    | 売当                               | 上予約中、ま<br>日中であれ!:                        | Eたは売上済みる<br>ま、仮売に戻すこ               | を表示します。<br>とができます          | ŕ.   |
| 3   | 売り上げ日時                                   |                                  |                                          |                                    |                            |      |
| Ŭ   | ○指定しない                                   |                                  |                                          |                                    |                            |      |
|     | 〇年月指定                                    | 2                                | 021年~                                    | 10月 🗸                              |                            |      |
|     | <ul> <li>年月日指定</li> </ul>                | 2                                | 021年 🗸                                   | 10月 🖌 22日                          | •                          |      |
|     | 〇今日                                      |                                  |                                          |                                    |                            |      |
|     | 〇昨日                                      |                                  |                                          |                                    |                            |      |
|     | 〇期間指定                                    | 22                               | 021年 <b>~</b><br>021年 <b>~</b><br>データ抽出の | 09月 V 22E<br>10月 V 22E<br>D最大期間は1ヶ | 日 ▼ から<br>日 ▼ まで<br>月となります |      |
|     |                                          |                                  |                                          |                                    |                            |      |
|     |                                          |                                  | 表:                                       | 示                                  |                            | リセット |

| ①検索キーワード:いす | 「れかの項目を入力              |
|-------------|------------------------|
| オーダーNo      | オーダーNo を入力する           |
| E-Mail      | ユーザー様のメールアドレスを入力する     |
| 電話番号        | ユーザー様の電話番号を入力する        |
| ID (sendid) | ユーザー様の ID(sendid)を入力する |

| カード番号         | カード番号の最初の4桁と最後の4桁をそれぞれの欄に入力する       |
|---------------|-------------------------------------|
| ②表示する結果:いずれ   | かを選択                                |
| 仮売完了          | 「仮売完了」データを検索する                      |
| <b>三 ⊢</b> 孓约 | 「売上予約中」または「売上済み」のデータを検索する           |
| יאינ 12       | ※当日中であれば、「仮売上」に戻すことができる             |
| ③売り上げ日時:いずれ   | かを選択                                |
|               | 240 日以内のデータが表示される(検索キーワードが入力されていること |
| 相圧しない         | が条件)                                |
| 年月指定          | プルダウンメニューから年月を選択する                  |
| 年月日指定         | プルダウンメニューから年月日を選択する                 |
| 今日            | 本日を対象とする                            |
| 昨日            | 昨日を対象とする                            |
| 苦留花小          | プルダウンメニューから期間を選択する。指定できる期間は、最大1か月な  |
| 别间泊足          | ので、その範囲内で年月を指定する                    |

## [表示] ボタンをクリックします。

[リセット] ボタンをクリックすると、選択した条件や入力したテキストが削除されます。

➡検索されたリストが表示されます。

| 高上 | 売上希望日        | 受付最終日      | IP3-F   | 売り上げ日時                     | カード番号              | 有効期限         | 電話番号                | 決済金額                  | 氏名 | Emmail | ID(sendid) |
|----|--------------|------------|---------|----------------------------|--------------------|--------------|---------------------|-----------------------|----|--------|------------|
|    | 2021/11/01 ~ | 2022/01/29 | -       | 2021/11/01 09:12:31        | 10.00              | 0822         |                     | 5176<br>(100 ~ 10176) |    | 1997   | 1000111    |
|    |              | 灵          | 上のチェックオ | ペックスにチェックを入れ<br>表示されている範囲内 | い、売上希望日<br>であれば金額? | を設定し<br>E変更す | 「次へ」ボタンを<br>ることも可能で | け押してください。<br>「す」      |    |        | 次 へ        |

6

7

データが多い場合は、複数ページになることがあります。その場合は、「ページ番号」にあ るプルダウンメニューで次ページ以降を確認してください。

| ページ番号 | 1(表示中) 🗸 | 表示 |
|-------|----------|----|
|       | 1(表示中)   |    |
|       | 2        |    |
|       | 3        |    |

## 「売上希望日」項目で日時を選択します。また必要なら金額を変更します。

金額は上下 5,000 円範囲以内なら変更可能です

| • 5 | <sup>建集理 &gt; 決済開進</sup><br>毛上処理 | >          |                                                                                                    |                             |                  |              |                     |                       |      |        |            |
|-----|----------------------------------|------------|----------------------------------------------------------------------------------------------------|-----------------------------|------------------|--------------|---------------------|-----------------------|------|--------|------------|
| 売上  | 売上希望日                            | 受付最終日      | IP=-K                                                                                                    | 売り上げ日時                      | カード番号            | 有効期限         | 電話番号                | 決済金額                  | 氏名   | Ermail | ID(sendid) |
|     | 2021/11/01 🗸                     | 2022/01/29 | -                                                                                                    | 2021/11/01 09:12:31         | 10.00            | 0822         | -                   | 5176<br>(100 ~ 10176) |      | 100    | 1000000    |
|     |                                  | 7          | きょうしょう しんしょう しんしょ しんしょ | ボックスにチェックを入れ<br>-表示されている範囲内 | 、売上希望日<br>であれば金額 | を設定し<br>を変更す | 「次へ」ボタンを<br>ることも可能で | を押してください。<br>す。       |      |        | 次へ         |
|     |                                  |            |                                                                                                    |                             |                  |              | -                   |                       | ページ番 | 号 1(表: | 示中) 🗸 🕏    |
|     |                                  | [          | 3D セ=                                                                                                    | Fユアご利用                      | の加盟              | 店樹           | <u>[</u> へ]         |                       |      |        |            |

|    | 売上処理時に上下 5,000 円範囲以内での金額変更が可能ですが、金額変更をおこ |
|----|------------------------------------------|
| 注意 | なうと、3D セキュア認証対象外となります。                   |
|    | 該当の決済がカード会社にてチャージバック(強制取消)と判断された場合、リ     |
|    | スク負担は加盟店様となりますので、あらかじめご了承ください。           |

## 売上処理を行うデータを選択し、「次へ」ボタンをクリックます。

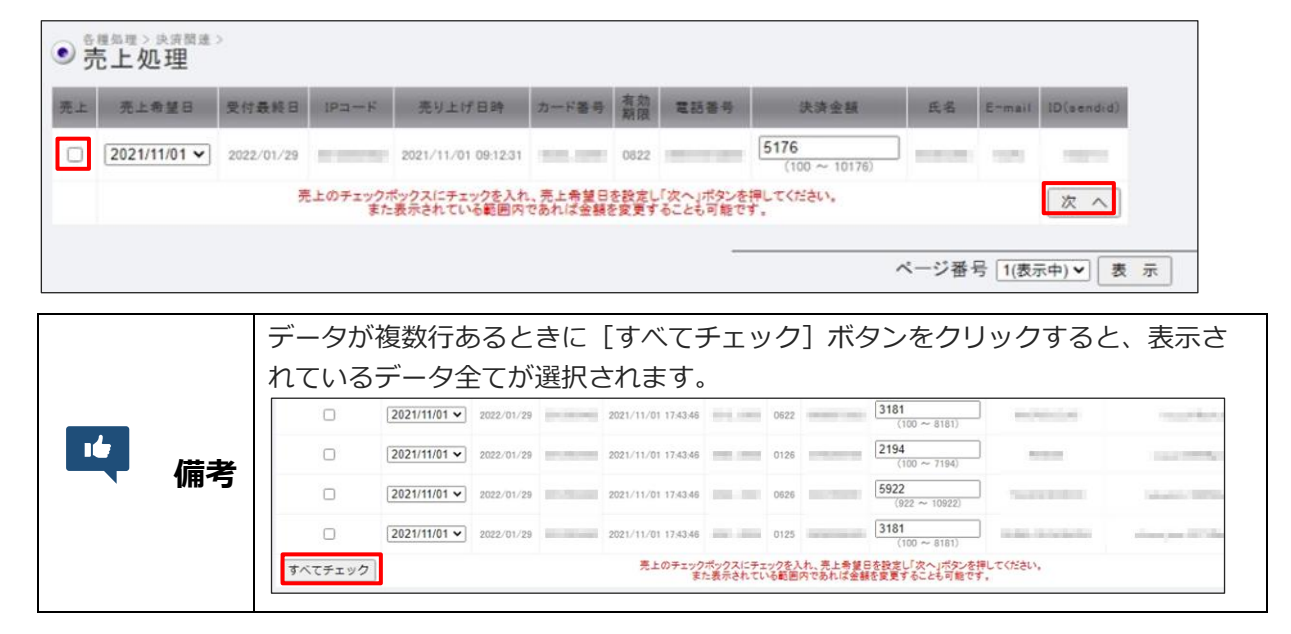

➡確認の画面が表示されます。

8

9

## 内容を確認し、 [処理実行] ボタンをクリックします。

| •<br>手 | <sup>種処理 &gt; 決済</sup><br>長上処理 | 関連 >       |       |                     |          |          |      |      |    |                     |            |
|--------|--------------------------------|------------|-------|---------------------|----------|----------|------|------|----|---------------------|------------|
| 売上     | 売上希望日                          | 受付最終日      | IP⊐−ŀ | 売り上げ日時              | 力一ド番号    | 有効<br>期限 | 電話番号 | 決済金額 | 氏名 | E-mail              | ID(sendid) |
| 0      | 2021/12/09                     | 2022/03/07 | -     | 2021/12/08 23:40:54 | 1000.000 | 0127     |      | ¥200 | -  | Interface the real- | line)      |
|        |                                |            |       |                     |          |          |      |      |    | 予約件数                | 1件         |
|        |                                |            |       |                     |          |          |      |      |    | 予約金額                | ¥201       |
|        |                                |            |       |                     |          |          |      |      | 処  | 理を実行しますか?           | 処理実行       |

➡売上処理完了と表示されたら、完了です。

## 2.2 売上処理したデータを仮売上に戻すには

#### 売上処理したデータを仮売完了に戻すことができます。

ログインしている画面から説明します。

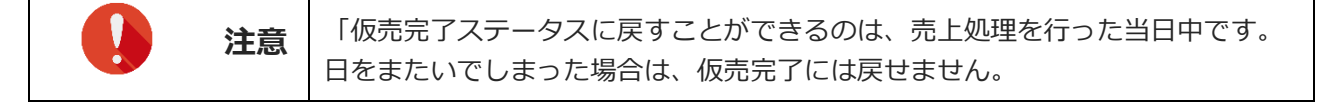

#### メニューから「各種処理」の「決済関連」にある [売上処理] をクリックします。

➡「売上処理」画面が表示されます。

#### 「表示する結果」で「売上予約」を選択します。

1

2

4

| 表示する結果 |                                               |
|--------|-----------------------------------------------|
|        | 売上処理の対象を表示します。                                |
| ●売上予約  | 売上予約中、または売上済みを表示します。<br>当日中であれば、仮売に戻すことができます。 |

#### [表示] ボタンをクリックします。

3 ➡検索されたリストが表示されます。

戻したいデータの①「仮売上に戻す」欄にチェックを入れ、②[次へ]ボタンをクリックし ます。

|   | JUL   | 处理         |            |       |                     |       |      |      |        |     |                 |            |
|---|-------|------------|------------|-------|---------------------|-------|------|------|--------|-----|-----------------|------------|
| - | 成売に戻す | 売上希望日      | 受付最終日      | IP=-F | 売り上げ日時              | カード番号 | 有効期限 | 電話番号 | 決済金額   | 氏名  | E-mail          | ID(sendid) |
| D |       | 2021/12/17 | 2022/03/16 | -     | 2021/12/17 14:50:54 | -     | 0123 | -    | ¥1,000 | 151 | Approximately 1 | 1993       |

5

➡確認の画面が表示されます。

## 内容を確認し、 [処理実行] ボタンをクリックします。

| 伝売に戻す | 売上希望日      | 受付最終日      | א-בקו | 売り上げ日時              | カード番号    | 有効期限 | 电話着号 | 決済金額   | 氏名 | E-mail           | ID(sendid) |
|-------|------------|------------|-------|---------------------|----------|------|------|--------|----|------------------|------------|
| 0     | 2021/12/17 | 2022/03/16 | 1000  | 2021/12/17 14:50:54 | 1001.005 | 0123 | -    | ¥1,000 | -  | Number of Street | Taul .     |
|       |            |            |       |                     |          |      |      |        |    | 予約件数             | 11         |
|       |            |            |       |                     |          |      |      |        |    | 予約金額             | ¥1,00      |

➡「処理が完了しました。」と表示されたら、完了です。

| <ul> <li>● 売上処理</li> </ul> |            |
|----------------------------|------------|
| 処理完了                       |            |
|                            | 処理が完了しました。 |
|                            |            |

# 3. CSV ファイルでまとめて売上処理を行う

ここでは、売上処理するファイルをアップロードし、そのファイルを使って決済処理する方法について説明 します。

決済処理に先だって、売上処理する仮売上データファイルを作成する必要があります。

## 3.1 仮売上データの作成

データは、以下のフォーマットで作成します。

● テキストデータの場合は、データはカンマで区切ります。

● Excel で作成する場合は、1 セルに 1 項目を入力し、CSV 形式で保存します。

【入力例】

「オーダーNo,売上希望日,金額,売上フラグ」の順で入力します。

255.255.255.255-0000-0000-00001,20080101,3000,sale 255.255.255.255-0000-0000-00002,20080101,1000,sale 255.255.255.255-0000-0000-00003,20080102,5000,sale

|  |    | <ul> <li>半角英数字で入力します。</li> </ul>         |
|--|----|------------------------------------------|
|  |    | • 1行に1データを入力します。                         |
|  |    | <ul> <li>1データの最大桁数は 50 桁です。</li> </ul>   |
|  | 注意 | • 金額は、カンマを入れず、数字のみとしてください。               |
|  |    | (×) 1,000 (O) 1000                       |
|  |    | • 「円」「¥」等の記号は、入力しないでください。                |
|  |    | (×) ¥1000 (○) 1000                       |
|  |    | • 【3D セキュアご利用の加盟店様へ】                     |
|  |    | 売上処理時に上下 5,000 円範囲以内での金額変更が可能ですが、金額変更をおこ |
|  |    | なうと、3D セキュア認証対象外となります。                   |
|  |    | 該当の決済がカード会社にてチャージバック(強制取消)と判断された場合、リス    |
|  |    | ク負担は加盟店様となりますので、あらかじめご了承ください。            |

## 1 3.2 CSV ファイルによる売上処理

作成した売上処理ファイルを読み込んで、売上処理を行います。

### メニューから「各種処理」の「決済関連」にある [売上処理] をクリックします。

| ● 各種処理        |
|---------------|
| 決済関連          |
| 売上処理          |
| 取り消し処理        |
| 取り消し処理(CSV予約) |
| 決済 CGI送信エラー処理 |
| 金額変更(再決済)処理   |
| 継続関連          |

➡「売上処理」画面が表示されます。

「IP コード」を確認します。「IP コード」が複数あるときは、対象の IP コードをチェック します。

- 複数の IP の選択が可能です。
- [上記サイト全チェック]をクリックすると一括指定が可能です。

|            | IPコードを入 | カ、または、下 | 記の一覧から選択して下さい |
|------------|---------|---------|---------------|
| 35         | 100     | 20      | 10 CT         |
| ト記サイト会チェック |         |         |               |

## 「検索キーワード」の上にある「アップロードファイルを指定」タブをクリックします。

| ● 売上処理                                                                        |
|-------------------------------------------------------------------------------|
| 仮売データの売上手続きが可能です。<br>こちろの手続きを行われませんと、売上は成立いたしません。<br>※仮売上の有効期間330日間です。ご注意なさい。 |
| ¥⊐−F                                                                          |
| 検索キーワードを指定         アップロードファイルを指定           検索 キーワード                           |

➡「アップロードファイルを指定」タブの画面になります。

| ● 売上処理                                                                                    |                    |                                                                                                    |      |
|-------------------------------------------------------------------------------------------|--------------------|----------------------------------------------------------------------------------------------------|------|
| 仮売データの売上手続きが可能です。<br>こちらの手続きを行われませんと、売上は5<br>※仮売上の有効期間は90日間です。こ注意                         | 戈立いたしません<br>まください。 | <sup>70</sup>                                                                                               |      |
| IP⊐-F                                                                                     |                    |                                                                                                    |      |
| 検索キーワードを指定 アップロードファイ.                                                                     | ルを指定               |                                                                                                    |      |
| クロション フェイル フ・                                                                             | アイルを選択             | 選択されていません                                                                                                   |      |
| 処理ファイルのフォー <sup></sup><br>オーダーNo.売上希<br>例)<br>:<br>*売上フラグ<br>sale <u>売上</u><br>auth 仮売に戻す | マットは以下の形           | ☆モスカレてください。<br>±フラグ<br>20080101,8000,sale<br>20080102,5000,sale<br>20080102,500,auth<br>20080214,10000,auth |      |
|                                                                                           | 確認                 |                                                                                                    | リセット |

## [ファイルを選択] ボタンをクリックします。

| ● 売上処                             | <sup>決済関連 &gt;</sup><br>1理                                                                                                    |      |
|-----------------------------------|----------------------------------------------------------------------------------------------------|------|
| 仮売データの売上<br>こちらの手続きを行<br>※仮売上の有効期 | :手続きが可能です。<br>行われませんと、売上は成立いたしません。<br>期間は90日間です。ご注意ください。                                                                                                  |      |
| IPコード                             |                                                                                                    |      |
| The second second second          | AREA CP                                                                                                    |      |
| 検索キーワードを                          | 指定 アップロードファイルを指定                                                                                                    |      |
| 処理ファイル選                           | 択                                                                                                    |      |
| 処理ファイル                            | ファイルを選択 選択されていません                                                                                                    |      |
|                                   | 処理ファイルのフォーマットは以下の形式で入力してください。                                                                                                    |      |
|                                   | オーダーNo,売上希望日,金額,売上フラダ<br>20080101,3000,sale<br>20080101,1000,sale<br>20080102,5000,sale<br>20080102,5000,sale<br>20080210,500,auth<br>20080214,10000,auth |      |
|                                   | ※売上フラグ<br>sale 売上<br>auth 仮売に戻す                                                                                                    |      |
|                                   | 確認                                                                                                    | リセット |

[開く] ウィンドウが表示されるので、作成した CSV 形式ファイルが保存されているフォル ダを探し、該当のファイルを選択し、 [開く] ボタンをクリックします。

5

6

➡ [ファイルを選択] ボタンの右に、選択したファイル名が表示されます。

| ● <sup>各種処理 &gt; 決済即</sup><br>● 売上処理     | 速 >                                                                                                    |                                            |
|------------------------------------------|----------------------------------------------------------------------------------------------------|--------------------------------------------|
| 仮売データの売上手続き<br>こちらの手続きを行われ<br>※仮売上の有効期間は | が可能です。<br>ませんと、売上は成立いたしません。<br>30日間です。ご注意ください。                                                                                           |                                            |
| IP⊐-F                                    | 1007                                                                                                    |                                            |
| 検索キーワードを指定<br>処理ファイル選択                   | アップロードファイルを指定                                                                                                    |                                            |
| 処理ファイル                                   | ファイルを選択 売上処理ファイ                                                                                                    | JL.csv                                     |
| 処3                                       | オファイルのフォーマットは以下の形式で入力してください                                                                                                    | ; 1 <sub>0</sub>                           |
| (列)                                      | オーダーNo,売上希望日,金額,売上フラグ<br>_20080101,3000,<br>_20080101,1000,<br>_20080101,1000,<br>_20080210,500,a<br>_20080210,500,a<br>_20080214,10000, | sale<br>sale<br>sale<br>sal<br>uth<br>auth |
| ※売<br>sa<br>aut                          | 上フラグ<br>e 売上<br>h 仮飛に戻す                                                                                                    |                                            |
|                                          | 確認                                                                                                    | リセット                                       |

## [確認] ボタンをクリックします。

[リセット] ボタンをクリックすると、選択したファイルや入力したテキストが削除されます。

➡処理が完了すると、売上件数が表示されます。

内容を確認し、[実行]ボタンをクリックします。

| • <sup>4 種短環 &gt;</sup> <b>売上奴</b> | <sub>決流関速</sub> ><br><b>心理</b> |                                                          |                           |                         | ]                   |                     |        |   |  |  |
|------------------------------------|--------------------------------|----------------------------------------------------------|---------------------------|-------------------------|---------------------|---------------------|--------|---|--|--|
| 売上処理確認                             |                                |                                                          |                           |                         |                     |                     |        |   |  |  |
|                                    | 以下のデー                          | タを処理します、よろ                                               | らしいですか?                   |                         |                     |                     |        |   |  |  |
|                                    | 売上処理フラグ:sale                   |                                                          |                           |                         |                     |                     |        |   |  |  |
|                                    | 売上希望日 売上件数 売上金額                |                                                          | 1                         |                         |                     |                     |        |   |  |  |
|                                    | 2021/11/25 3/4 ¥600            |                                                          | ]                         |                         |                     |                     |        |   |  |  |
|                                    | 売上処理フラグ:auth                   |                                                          |                           |                         |                     |                     |        |   |  |  |
|                                    | 売上希望日 売上件数 売上金額                |                                                          |                           |                         |                     |                     |        |   |  |  |
|                                    | 該当データ無し                        |                                                          |                           |                         |                     |                     |        |   |  |  |
|                                    | 実行                             |                                                          |                           |                         |                     |                     |        |   |  |  |
|                                    | 注意                             | 処理開始後、即時に決済処理を開始します。十分にご確認したうえで [実行] ボ<br>タンをクリックしてください。 |                           |                         |                     |                     |        | ボ |  |  |
| 14                                 | 備考                             | 「売上処理<br>sale : 仮売」<br>auth : 売上                         | フラグ」(<br>上 ➡ 売上<br>処理 ➡ ( | の意味はぷ<br>_処理 を<br>反売上 に | マのとお<br>行った<br>こ戻した | ŝりです<br>データ<br>∵データ | -<br>0 |   |  |  |

➡「受付完了しました」と表示されたら、完了です。

## メニューの [決済状況表示] で決済状況のリストを表示し、「結果」項目に「決済完了」と あるデータを確認してください。

参照 → 『継続予約登録マニュアル』の『4.2 決済が完了したデータを確認する』

7

## 3.3 売上処理したデータを仮売上に戻すには

売上処理したデータを仮売上に戻すことができます。

この操作は、ファイルのアップロードで行います。このとき、アップロードするファイルの売上フラグを 「auth」にします。

データは、以下のフォーマットで作成します。

- テキストデータの場合は、データはカンマで区切ります。
- Excel で作成する場合は、1 セルに 1 項目を入力し、CSV 形式で保存します。

【入力例】

「オーダーNo,売上希望日,金額,売上フラグ」の順で入力します。

255.255.255.255-0000-0000-00001,20080101,3000,auth

255.255.255.255-0000-0000-00002,20080101,1000,auth

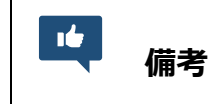

売上フラグ
 Sale: 仮売 ➡ 売上
 auth: 売上 ➡ 仮売(仮売に戻す)

**参照 →** 『基本操作マニュアル』の『8.1.3 決済処理(ファイルのアップロード)』の『ファイルをアッ プロードして売上処理』

## ■ 運用後のお問い合わせ ■

TEL:03-3498-9077 営業時間:平日 9:00~17:30

E-mail : merchant@cardservice.co.jp

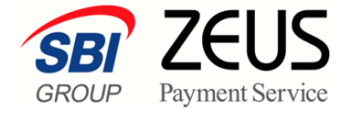

株式会社ゼウス

〒150-0002 東京都渋谷区渋谷 2-1-1 青山ファーストビル 9F

2023年11月1日

Copyright (C) ZEUS CO.,LTD. All Rights Reserved. 本書の無断複製および利用使用は、特定の場合を除き、株式会社ゼウスの著作権の侵害になります。